## Inscrição em Iniciação científica

- 1. Acesse o sistema <u>SIGAA</u>.
- 2. Na tela inicial do Portal do Discente, acesse Bolsa>Oportunidades de Bolsa:

| 🖹 Biblioteca | <u> Bolsas</u> 🔝 Estágio 🛛 🐊 Relações Internacionais 🖓 Outros                            |
|--------------|------------------------------------------------------------------------------------------|
|              | Cadastro Único<br>Declaração de Bolsista                                                 |
|              | Oportunidades de Bolsa                                                                   |
|              | Acompanhar Meus Registros de Interesse <b>s Pessoais</b><br>Minhas Bolsas na Instituição |
|              | Solicitação de Bolsas                                                                    |

3. No campo "**Tipo de Bolsa**" escolha a opção "**Pesquisa**"

| Buscar Oportunidades      |                                               |                      |  |  |
|---------------------------|-----------------------------------------------|----------------------|--|--|
| Tipo de 🔹                 | SELECIONE ¥                                   |                      |  |  |
| 501501                    | SELECIONE<br>MONITORIA<br>EXTENSÃO            |                      |  |  |
|                           | PESQUISA<br>APOIO TECNICO<br>AÇÕES INTEGRADAS |                      |  |  |
| IGAA   Diretoria de Tecno | TÚTORIA                                       | v2inst1 - v4.7.0_s.1 |  |  |

4. Em seguida insira o nome do Orientador do projeto que deseja se inscrever, após clique em "**Buscar**"

| BUSCAR OPORTUNIDADES      |                          |                 |   |  |  |  |  |
|---------------------------|--------------------------|-----------------|---|--|--|--|--|
| Tipo de bolsa: * PESQUISA |                          |                 |   |  |  |  |  |
|                           | Orientador:              |                 |   |  |  |  |  |
|                           | Centro:                  | SELECIONE       | ~ |  |  |  |  |
|                           | Departamento:            | SELECIONE       | ~ |  |  |  |  |
|                           | Área de<br>Conhecimento: | SELECIONE       | ~ |  |  |  |  |
|                           |                          | Buscar Cancelar |   |  |  |  |  |

\* Campos de preenchimento obrigatório.

Portal do Discente

5. Clique em "Cadastrar Interesse", ícone demarcado em vermelho:

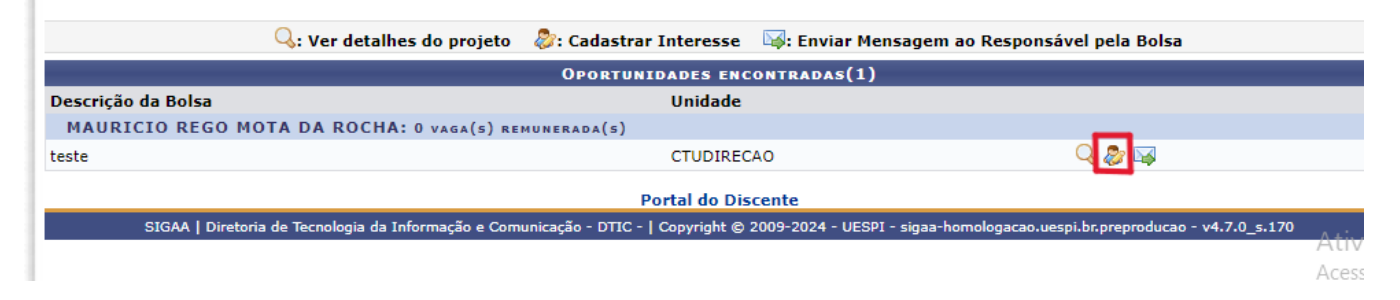

6. Preencha todos os campos, e em seguida clique em "Inscrever-se":

| Inscrição em Oportunidade |                                                                                                    |  |  |  |
|---------------------------|----------------------------------------------------------------------------------------------------|--|--|--|
| escrição Pessoal: \star   |                                                                                                    |  |  |  |
|                           |                                                                                                    |  |  |  |
|                           |                                                                                                    |  |  |  |
|                           |                                                                                                    |  |  |  |
|                           |                                                                                                    |  |  |  |
| reas de Interesse: *      |                                                                                                    |  |  |  |
|                           |                                                                                                    |  |  |  |
| uniculo Lattori 🛧         |                                                                                                    |  |  |  |
| Irriculo Lattes: *        |                                                                                                    |  |  |  |
| ~                         |                                                                                                    |  |  |  |
| UALIFICAÇÃO               |                                                                                                    |  |  |  |
|                           | Descreva suas qualificações, experiências ou qualquer outro atributo relevante ao processo seletivo |  |  |  |
| ualificações: 🛊           |                                                                                                    |  |  |  |
|                           |                                                                                                    |  |  |  |
|                           |                                                                                                    |  |  |  |
|                           |                                                                                                    |  |  |  |
|                           |                                                                                                    |  |  |  |
|                           |                                                                                                    |  |  |  |
|                           | A                                                                                                   |  |  |  |
|                           | Jacorever-se Cancelar                                                                               |  |  |  |
|                           | I USCIEVELESE III. Uduceidi I                                                                       |  |  |  |

7. Para emitir o certificado de Iniciação, acesse Pesquisa> Certificados e Declarações> Iniciação Científica

| 😫 Ensino 실 | Pesquisa 🤝 Extensão       | 🖗 Monitoria   | 🎎 Ações Associadas   | 🖹 Biblioteca |
|------------|---------------------------|---------------|----------------------|--------------|
|            | Projeto de Pesquisa       | •             |                      |              |
| Não há r   | Plano de Trabalho         | ,             |                      |              |
|            | Relatórios de Iniciação C | ientífica 🔹 🕨 |                      |              |
|            | Certificados e Declaraçõe | es 🕨          | Iniciação Científica |              |
|            | Congresso de Iniciação (  | Científica 🕨  |                      |              |
|            |                           |               |                      |              |
| TURMAS DO  | Semestre                  |               |                      |              |